## How to access Interim Reports and Report Cards

- 1. Login to the student's Clever account at <u>http://sso.browardschools.com</u>
- 2. Click on the Virtual Counselor icon

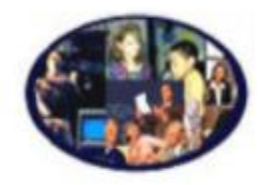

Virtual Counselor

3. Enter the student's ID number for the username and their birthdate in the following format MM/DD/YYYY as the password.

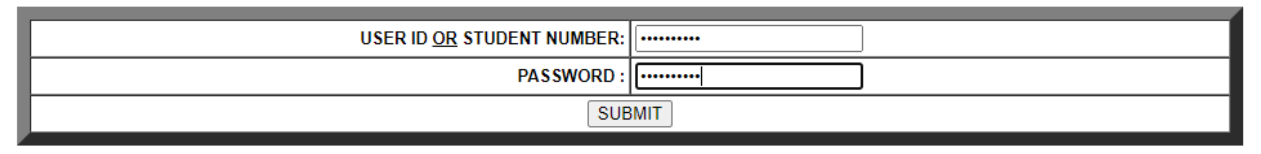

4. From the "Student Info" drop-down menu, select the type of report you want to view: Interim Report or Report Card

STUDENT INFO: Absences Academic History Assignment History Bus Routes Interim Report

Report Card Obligations Student Schedule Test Scores

an interim report will